## 114 學年度大學「申請入學」重要日程與線上選填志願說明

## 1. 校內作業重要日程:

大學申請入學報名時間與大學繁星放榜時間非常接近,學校集體報名須預留作 業時間(同學線上選填志願後,試務組轉入大學申請委員會報名系統,再轉出 確認單讓同學簽名),請依照學校作業期程,勿以簡章報名時間作為依據。

| 日期                                 | 作業項目                                                |
|------------------------------------|-----------------------------------------------------|
| 114.02.25 (ニ)                      | 學測成績公布(114.02.26 成績通知單)                             |
| 114.02.26 (三)                      | 術科成績公布(114.02.27 成績通知單)                             |
| 114.03.10. (二) -17. (一)<br>23:59 止 | 申請生線上填寫志願、個人印製紙本志願<br>表、班上調查單勾選及繳交費用(統一繳<br>給升學小天使) |
| *114.03.18 (ニ) -19. (三)            | 試務組收件檢核及發放確認單                                       |
| *114.03.21. (五)                    | 試務組統一報名繳費                                           |
| 114.03.27. (四)上午 9:00              | 公告篩選結果                                              |
| 114.05.01.(四)起                     | 申請生自行網路上傳審查資料或繳交應繳<br>證明(各校時程不一,請查校系分則)             |
| 114.05.12 (-) -13. (=)             | 通過第一階段篩選之申請生上網查詢第六<br>學期修課紀錄                        |
| 114.05.15. (四)-06.01. (一)          | 申請生依各校規定於科技校院複試                                     |
| 114.06.05. (四)-06.06. (五)          | 錄取生向甄選委員會登記就讀志願序                                    |
| 114.06.02. ( - )                   | 公告成績                                                |
| 114.06.12. (一) 上午 9:00             | 公告統一分發結果                                            |
| 114.06.13. (五) -15. (日)            | 錄取生網路聲明放棄入學資格(考生須親                                  |
| 下午 5:00 止                          | 自辦理)(參下方註)                                          |

註:考生放棄錄取資格聲明書須於期限內,於甄選入學委員會申請網路聲明放棄,完成填寫後送出始 完成放棄程序;未依規定期限及方式聲明放棄者,概不受理。

## 2. 注意事項:大學繁星錄取者

- [1] 不論是否放棄,皆不能報名大學申請入學,亦不能報名四技申請入學。
- [2] 依規定放棄者,可參與暑假分科測驗,亦可登記分發。
- [3] 沒依規定放棄者,即使參與暑假分科測驗後,亦不能登記分發。
- 申請校系數:以六校系為限,各校可選填學系(組)數,每校不同,請查閱簡章。

4. 操作流程:

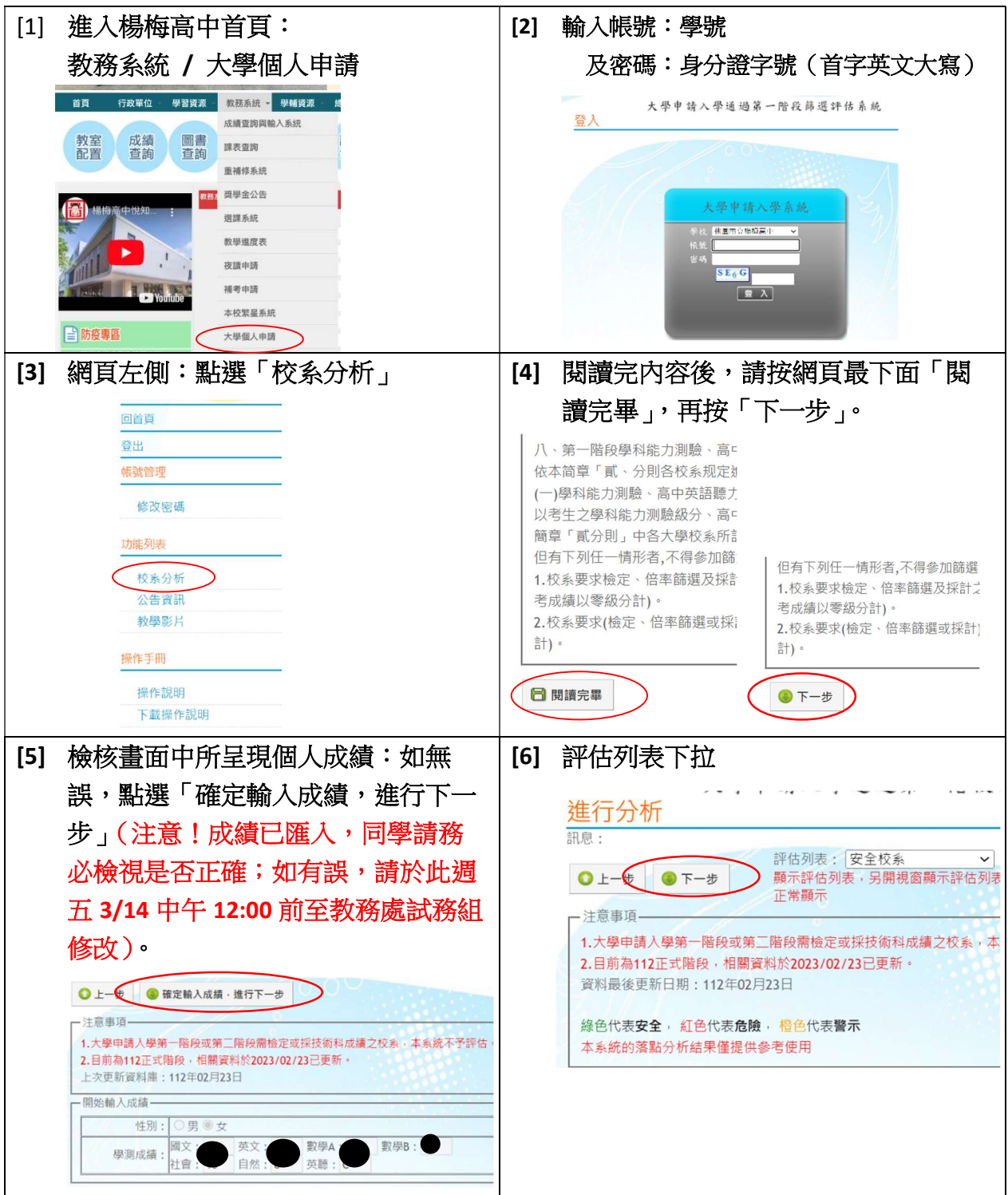

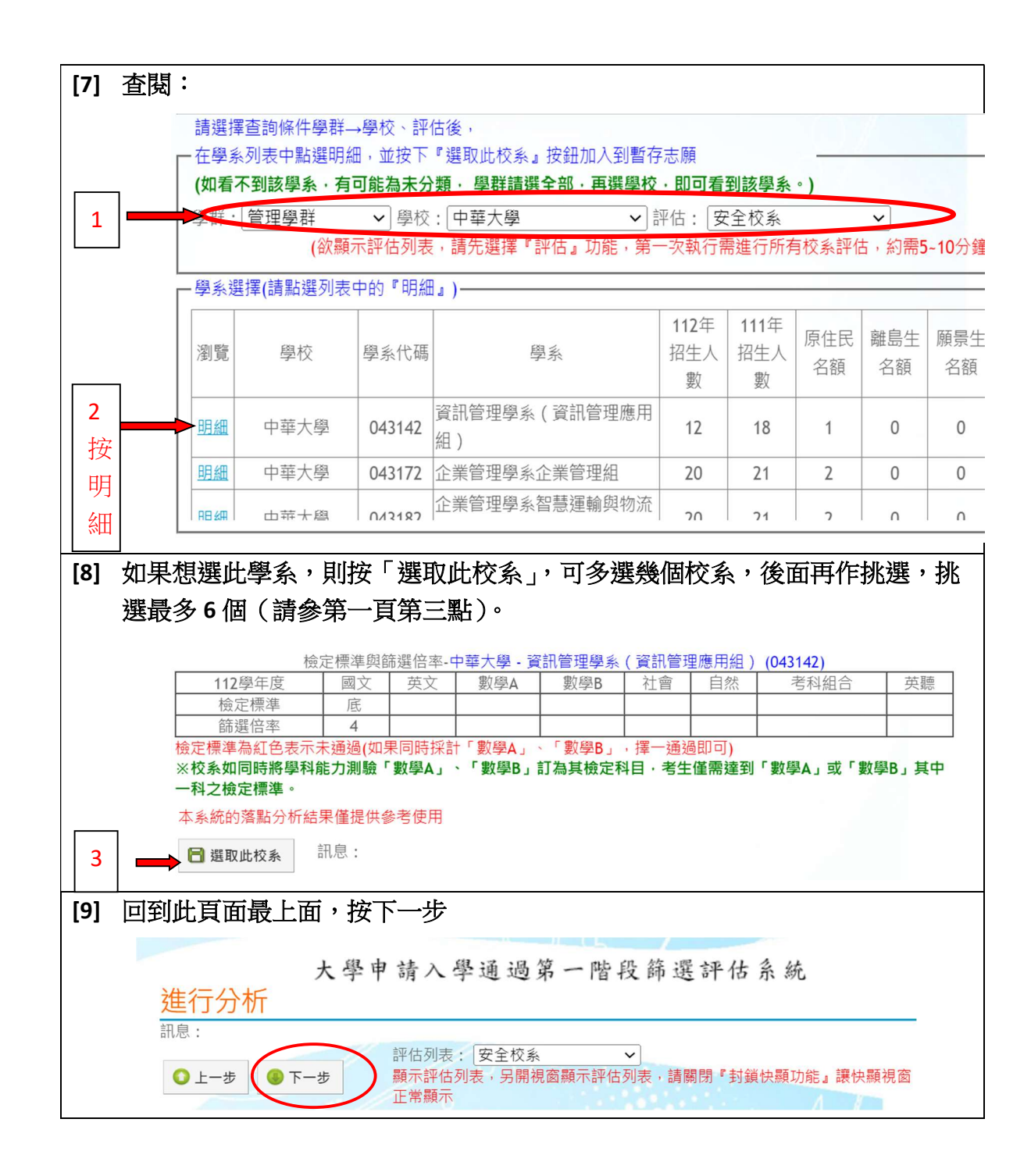

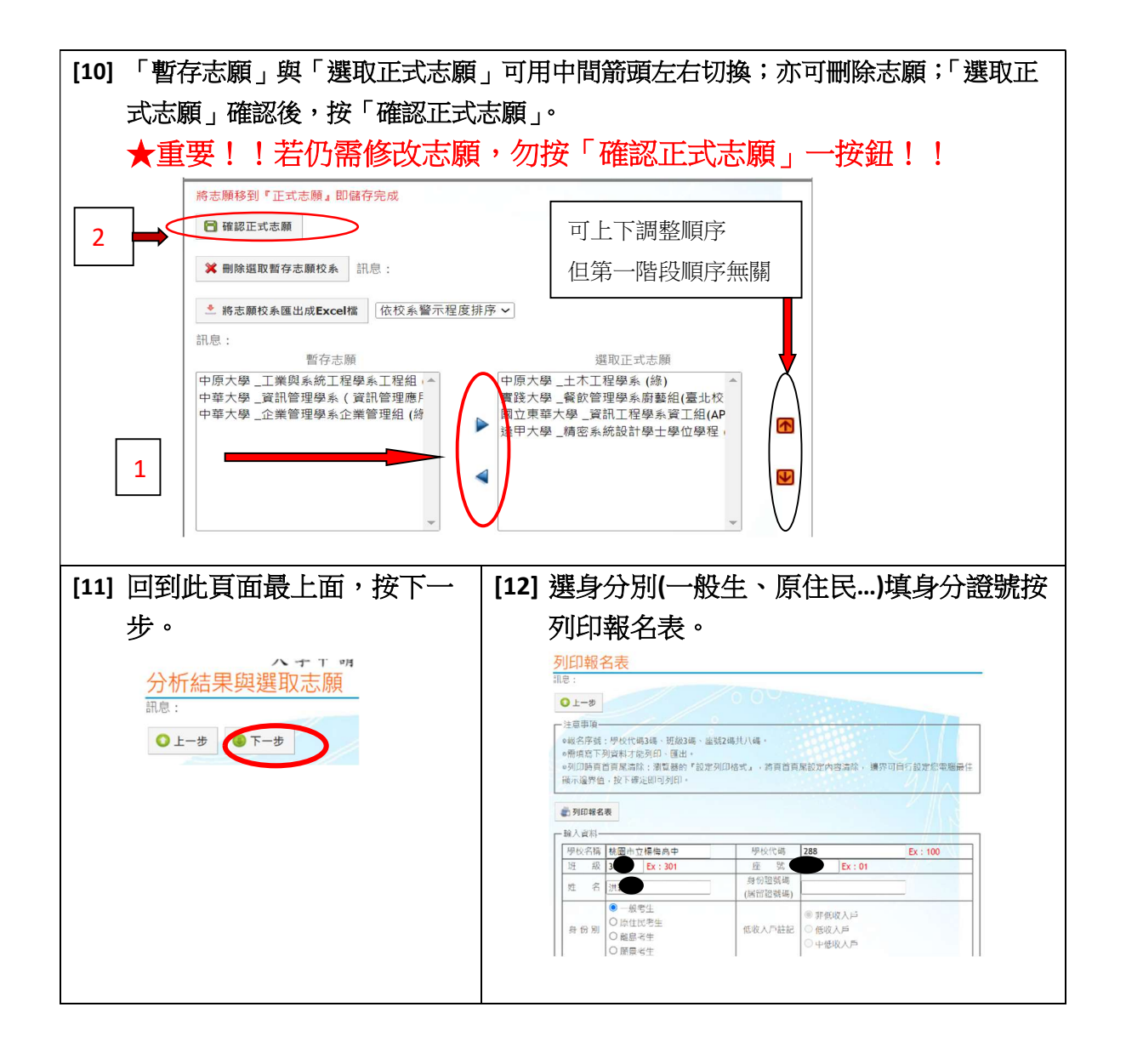

| 請班導                                 | 師簽名)。                                                                       |                                       |        |           |          |
|-------------------------------------|-----------------------------------------------------------------------------|---------------------------------------|--------|-----------|----------|
| 112學年度大學甄邏入學招生大學申請入學報名<br>考生報名資料調查表 |                                                                             | 學申請入學報名<br>表                          | 91]E]] |           | 1 良      |
| 學校:(288)桃園<br>學科能力測驗                | 国市立編梅高中                                                                     |                                       | 目的地    | ► 另存為 PDF | ~        |
| 報名序號<br>姓 名                         |                                                                             | H 🛡                                   |        |           |          |
| 身份證號碼<br>(居留證號碼)                    |                                                                             |                                       | 網頁     | 全部        | <b>•</b> |
| 身份別<br>低收入戶註記                       | □一般考生 □原住民考生<br>□非低收入戶 □低收。                                                 | ■離島考生 □願景考生<br>入戶 □中低收入戶              | 配置     | 直向        | -        |
| 註一: 校系代<br>註二: 非低收<br>戶:每申請一校系      | (校糸代碼這會問題章臺編『貳、分則<br>碼及校糸名稱請簽買填寫·否則影響種益請<br>人戶考生:每申請一校糸新台幣壹百元整,<br>新台幣四十元整。 | : 各校未現定)<br>日行負責。<br>低収入戸考生:全免療待・中低収入 | 顯示更多設定 |           | v        |
| 校為代碼<br>1 040072<br>2               | 校 系 元 新大學 - 中國語文學系                                                          | 8 M                                   |        |           |          |
| 3                                   |                                                                             |                                       |        |           |          |
| 5<br>6<br>本表各項資料均由<br>響權益,概由本人      | 本人親筆書寫,所遵填之校系亦確是本人願<br>自行負責,                                                | 意就講之校系,如與事實不符,致影                      |        |           |          |
| 考生簽名:                               | 家長簽名: 硼                                                                     | 時簽名:                                  |        | は方        | BUZR     |

★再次提醒:如果還要修改,請勿按「確認正式志願」!

★印製志願表單後,亦無法修改志願呦!

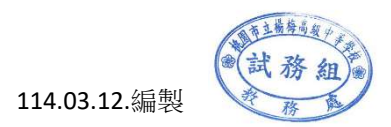